## 清光会館

## 無線プリンタ設定手順書(共通)

情報科学研究センター

## 手順 iPhone/iPad Android 1. iPhone 版 docomo 🗢 13:51 @ 🤶 72% 🔀 「App Store」を タップします。 App Store Galaxy 7 Note/0 pt Android 版 「Play ストア」を タップします。 . . . . . . 0 .... $\mathbf{\vee}$ 検索から 2. 「Print Utility V3」を 完了 Print Utility V3 検索して、右の写真の 6 Print Utility V3 Fuji Xerox Co., Ltd. アプリケーションを インストールします。 Û カテゴリ 年齢 iPhone 4.5 17 +\$ \*\*\*\*\* 成 仕事効率化 Fuji X このアプリを評価 アイコン表示で判りやすい NFCを利用した 億 メニュー表示 38 6 デベロッパーの連絡先 Android 8 ً⊘ このアプリについて トースキャンルビフリケーション、モニフイルムビジキスインペー 目前に見る主ビロックス(素良化)プリンタとの確認に上りオフィス 何時に見る。 6 1000 61.2 3\*

## 【無線プリンタユーティリティインストール方法】

|    | 手順                                                                                                    | iPhone/iPad                                                                                                    | Android                                                                                                    |
|----|----------------------------------------------------------------------------------------------------|----------------------------------------------------------------------------------------------------|----------------------------------------------------------------------------------------------------|
| 3. | インストールされた<br>「Print Utility V3」を<br>タップします。                                                                                   |                                                                                                    | Û                                                                                                    |
| 4. | アプリ初回起動時に<br>右図のようなアクセス<br>権限を求められます。<br>ページ下の「次へ」を<br>タップしてください。<br>Android は「次へ」の表<br>示が出ないのでページ<br>下の「同意する」をタッ<br>プしてください。 | <section-header><section-header><text><text><text><text><text><text><text></text></text></text></text></text></text></text></section-header></section-header> | <section-header><section-header><section-header><text><text><text><text><text><text><text><text><text><text><text><text><text><text><text><text><text><text><text><text></text></text></text></text></text></text></text></text></text></text></text></text></text></text></text></text></text></text></text></text></section-header></section-header></section-header> |
| 5. | 「情報送信の設定」の<br>ページが表示されま<br>す。<br>ページ下の「同意す<br>る」をタップしてくだ<br>さい。                                                               | <section-header><section-header></section-header></section-header>                                                                                                    |                                                                                                    |

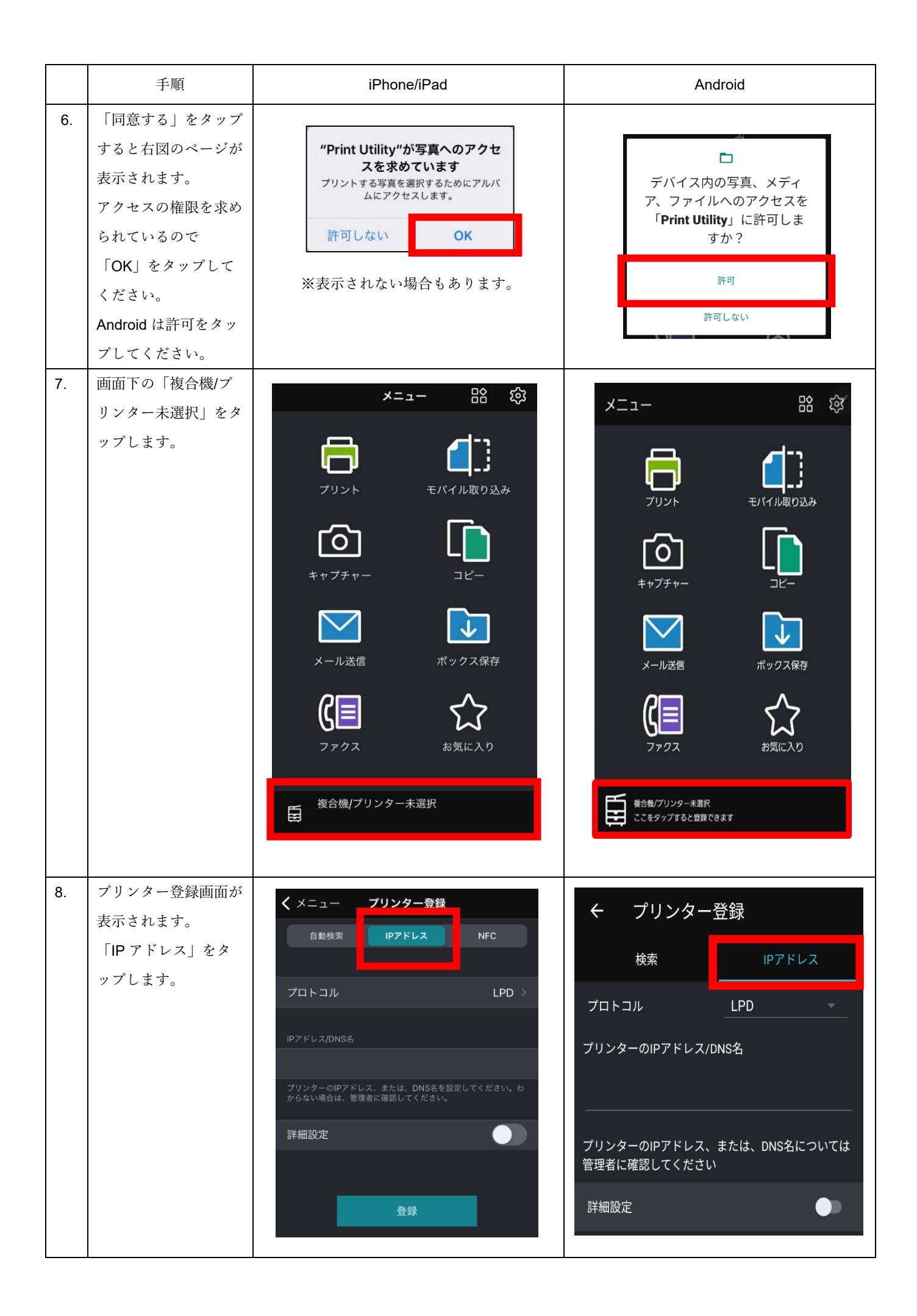

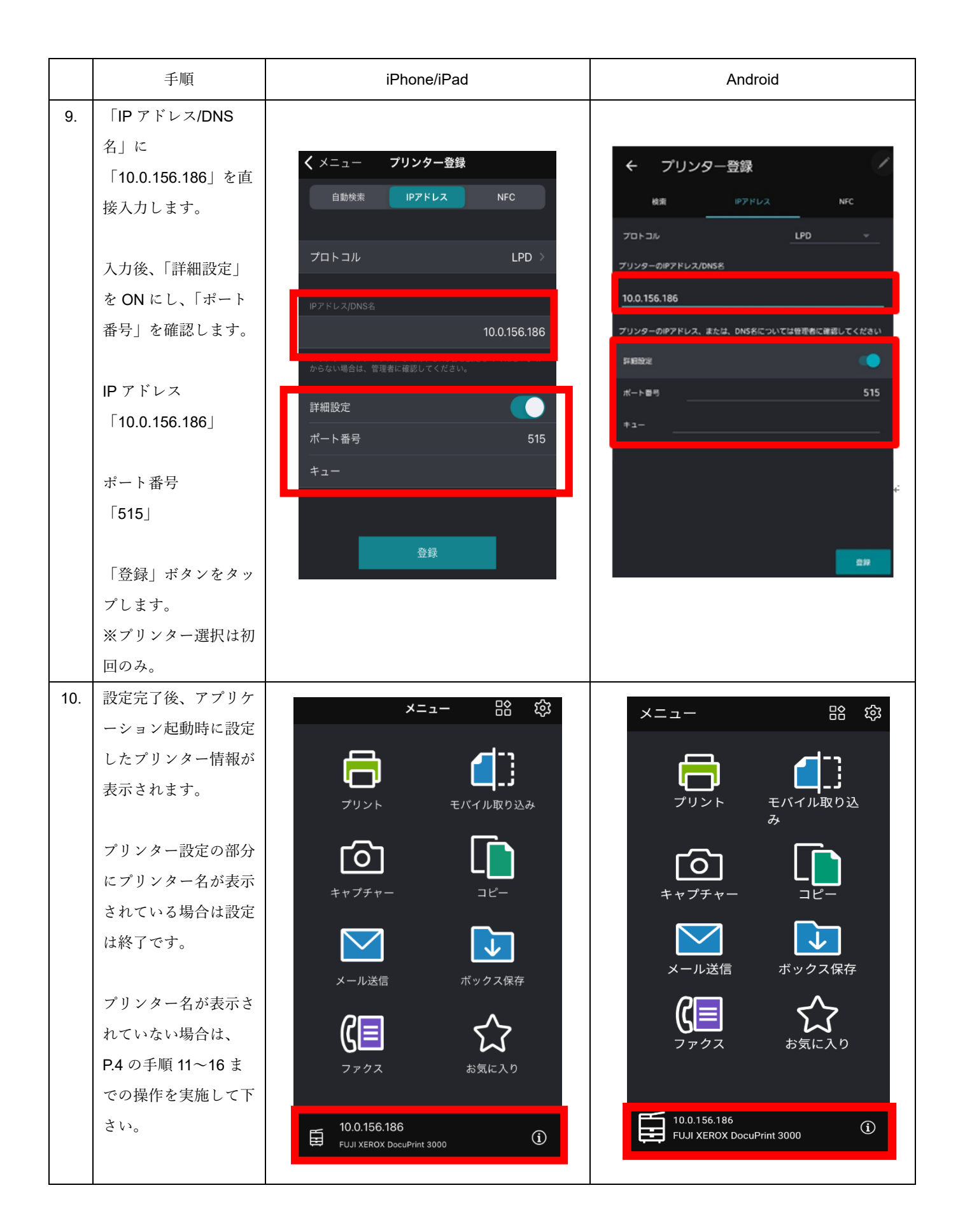

|     | 手順                                                              | iPhone/iPad                                                                                                    | Android                                                      |
|-----|-----------------------------------------------------------------|----------------------------------------------------------------------------------------------------|--------------------------------------------------------------|
| 11. | <ul> <li>が正しく表示されていない場合】</li> <li>認識していない<br/>Msg</li> </ul>    | 10.0.156.186<br>FUJI XEROX DocuPrint 3000 ①                                                                                                    | カラーモード<br>10.0.156.186<br>FUJI XEROX DocuPrint 3000<br>スタート  |
| 12. | iPhone のホーム画面<br>より「設定」をタップ<br>します。<br>Android は画面の設定<br>を押します。 |                                                                                                    | 端末のWi-Fi設定が無効になっています。端<br>末のWi-Fi設定を有効にしてください。<br>キャンセル 設定   |
| 13. | 「Wi-Fi」を ON にし<br>ます。<br>「scnlsp」をタップし<br>ます。                   | ・III SoftBank 令 16:17 65% ■<br>く 設定 Wi-Fi<br>Wi-Fi<br>✓ scnlsp ● 중 (j)                                                                                                    | ✓ Wi-Fi 第二: ON ○ ○ ○ 利用可能なネットワーク 利用可能なネットワーク Scnlsp サインインが必要 |
| 14. | パスワードに<br>「josai50th」を入力<br>し、「接続」をタップ<br>します。                  | "scnlsp"のパスワードを入力してください<br>キャンセル パスワードを入力 接続<br>パスワード<br>端格先にあなたが登録されていて、このネットワークに接続してい<br>るiPhone、iPad、またはMacとこのiPhoneを近づけることでも、<br>このiPhoneはこのWi-Fiネットワークにアクセスできるようになり<br>ます。 | く scnlsp<br>パスワード<br>josai50th (<br>自動再接続<br>詳細設定<br>上<br>接続 |

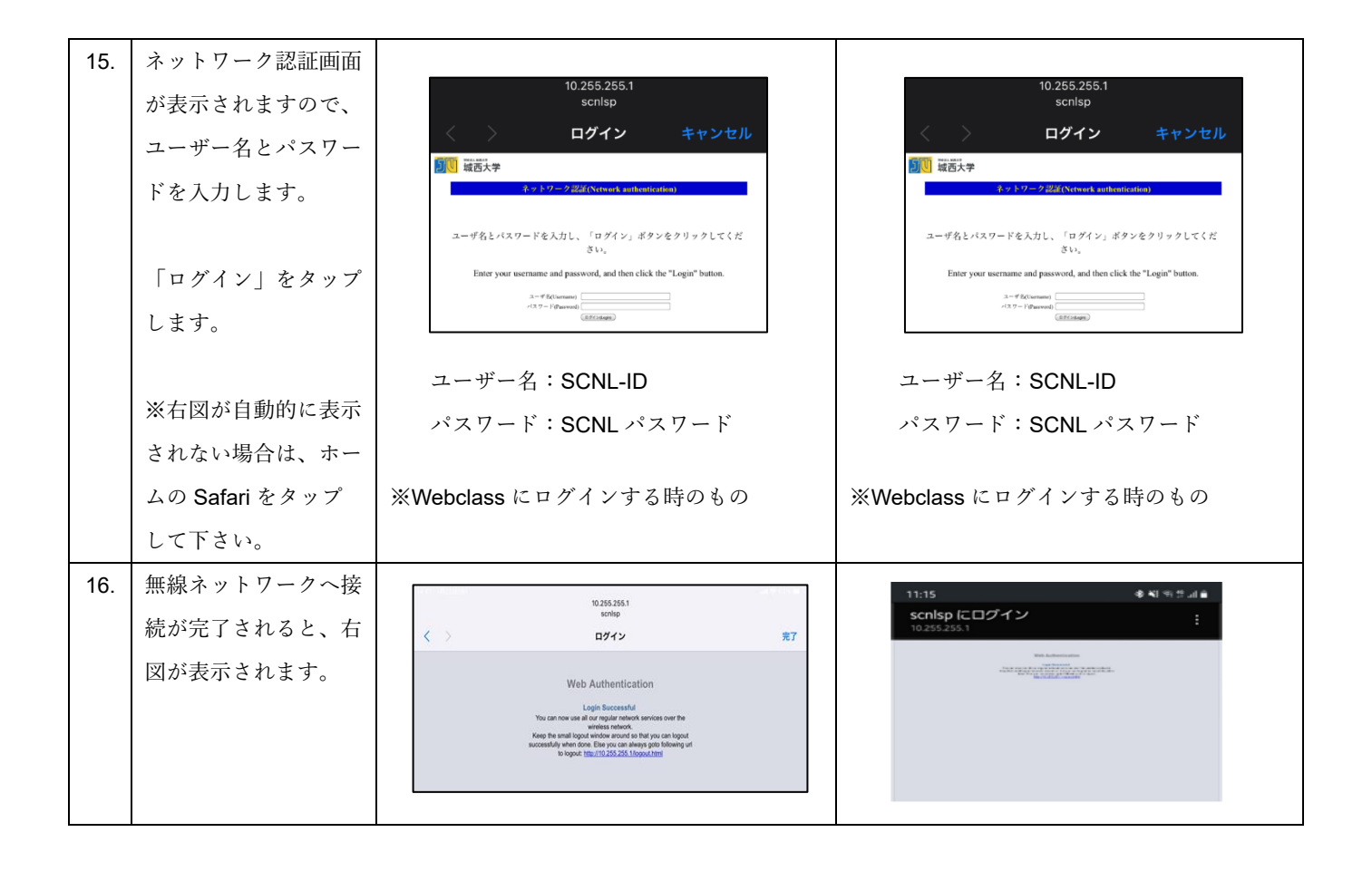